## Paramétrer la connexion des tablettes ou des smartphones à l'espace WIFI Région

A la différence d'un ordinateur, il est nécessaire de paramétrer manuellement la connexion à l'espace WFI REGION pour pouvoir accéder à Internet.

## Procédure

1. Entrez dans les paramètres systèmes de la tablette ou du smartphone

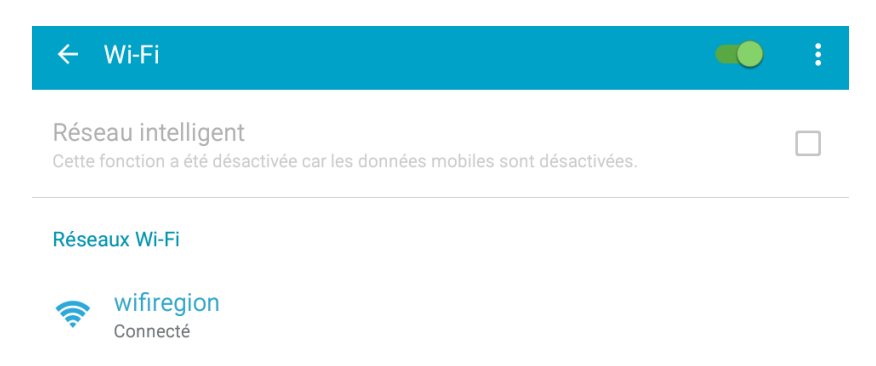

**2.** Dans la partie WIFI, appuyez quelques secondes sur le réseau **wifiregion** pour faire apparaître les commandes. Puis appuyez sur *Modifier le réseau*.

3. Cochez la case Afficher les options avancées puis renseignez les lignes suivantes :

**Paramètres proxy : Manuel** 

Nom d'hôte du proxy : 192.168.224.1

Port : 3128

Ignorer ou contourner le proxy pour les adresses suivantes :

wifiregion.ac-reunion.fr, seshat.ac-reunion.fr, sso.ac-reunion.fr, hubole.ac-reunion.fr, 192.168.254.66, 195.98.231.242

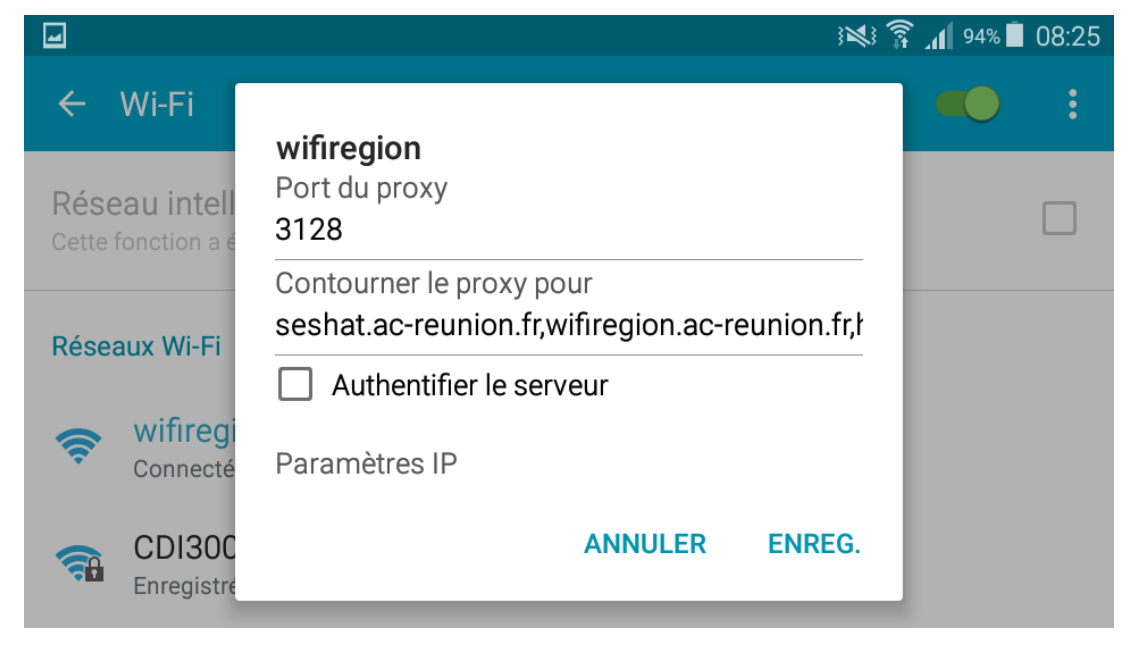

4. Se connecter à l'espace WIFI REGION

Lancez Google Chrome et allez à l'adresse suivante : <u>http://wifiregion.ac-reunion.fr</u> et connectez-vous avec vos identifiants de METICE